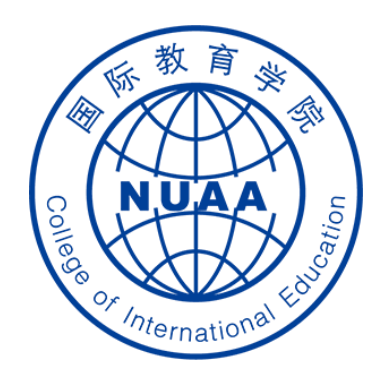

# Students' Operation Manual of Graduation Thesis System Part I

( How to select the thesis topic )

Updated on March 1<sup>st</sup>, 2021

## STEP 1: 登录 Log in

#### **地址** Website

系统地址 website: (Navigator suggested: 360 or Chrome)

http://aao.nuaa.edu.cn

## Click "毕业设计(论文)管理系统" to visit the graduation thesis management system

| ) ☆ 💿 🛦 http://aao.nuaa.edu.cn/                                                                                                    |                                     |                                | <u></u> | > Q 李            | 湘退租事件已解              | 决 <b>《 <u>恭 搜</u></b>  |                  |
|----------------------------------------------------------------------------------------------------|-------------------------------------|--------------------------------|---------|------------------|----------------------|------------------------|------------------|
| - 初收藏夫 🗋 谷歌 🔿 360搜索 🚯 游戏中心 🛅 收縮<br>+ 13 と 2 と 7 - フォー・ (男・ 7 ・ 7 - 1 - 1 - 1 ) いたしんない 7 - 2 によい 2 - 2 - 2 - 2 - 2 - 2 - 2 - 2 - 2 - 2 | 藏夹栏 📄 其它收藏                          | 南京航空 🕒 南京理工                    | 🕒 BT)   | 天堂 🔄 老牌磁力        | 5 📙 SSDV_蘧           | 🔂 登录页面                 | 论 Bthub          |
| 面向大学生主题创新区开展本科生创新项目征题工作                                                                                                    | F的通知                                | 2020-12-17                     |         |                  |                      |                        |                  |
| 开展2021年美国大学生数学建模竞赛报名工作的通知                                                                                                    | Ē                                   | 2020-12-16                     |         | 新教务系统            | 校历                   | 常用                     | 下载               |
| 大学英语四六级考试试音通知                                                                                                    |                                     | 2020-12-08                     |         |                  |                      |                        |                  |
| 动态                                                                                                    |                                     | >                              | 应用      | ]中心              |                      |                        |                  |
| 後年 4 F 4 F 2 J J & & & 4 F & & & & & & & & & & & & & & &                                                                              | 校党委书记郑永安<br>活动并讲授党课<br>2020-12-18   | 安加基层支部                         |         | <del>[</del> †‡] |                      |                        | 3                |
| 2 2000 0000 0000 00 10000 00 100                                                                                                    | 12月16日, 教务处<br>科学与技术学院模<br>算研究所党支部、 | 2党支部、计算机<br>式分析与智能计<br>马克思主义学院 |         | 原教务系统            | 毕业设计<br>(论文)管<br>理系统 | 学分制                    | 收费<br>系统         |
|                                                                                                    | 教工一支部 , 以及<br>学院、艺术学院艺<br>工作室学生党员代: | 长空学院、机电<br>致思政创意写作<br>表60多人赴侵华 | <       |                  |                      |                        |                  |
| 教务处召开第二届教务沙龙汇报会<br>2021-01-28                                                                                                    | 日军南京大屠杀遇                            | 难同胞纪念馆                         | /       | 教材选用系<br>统       | 教师发展与<br>教学评估平<br>台  | 南京航<br>天大学<br>课程建<br>台 | 空航 /<br>精品<br>设平 |

#### 账号、密码 Account and Password

#### 账号:学号 Account: Same as your school ID

#### 密码: Password: Same as your PSW of DED system

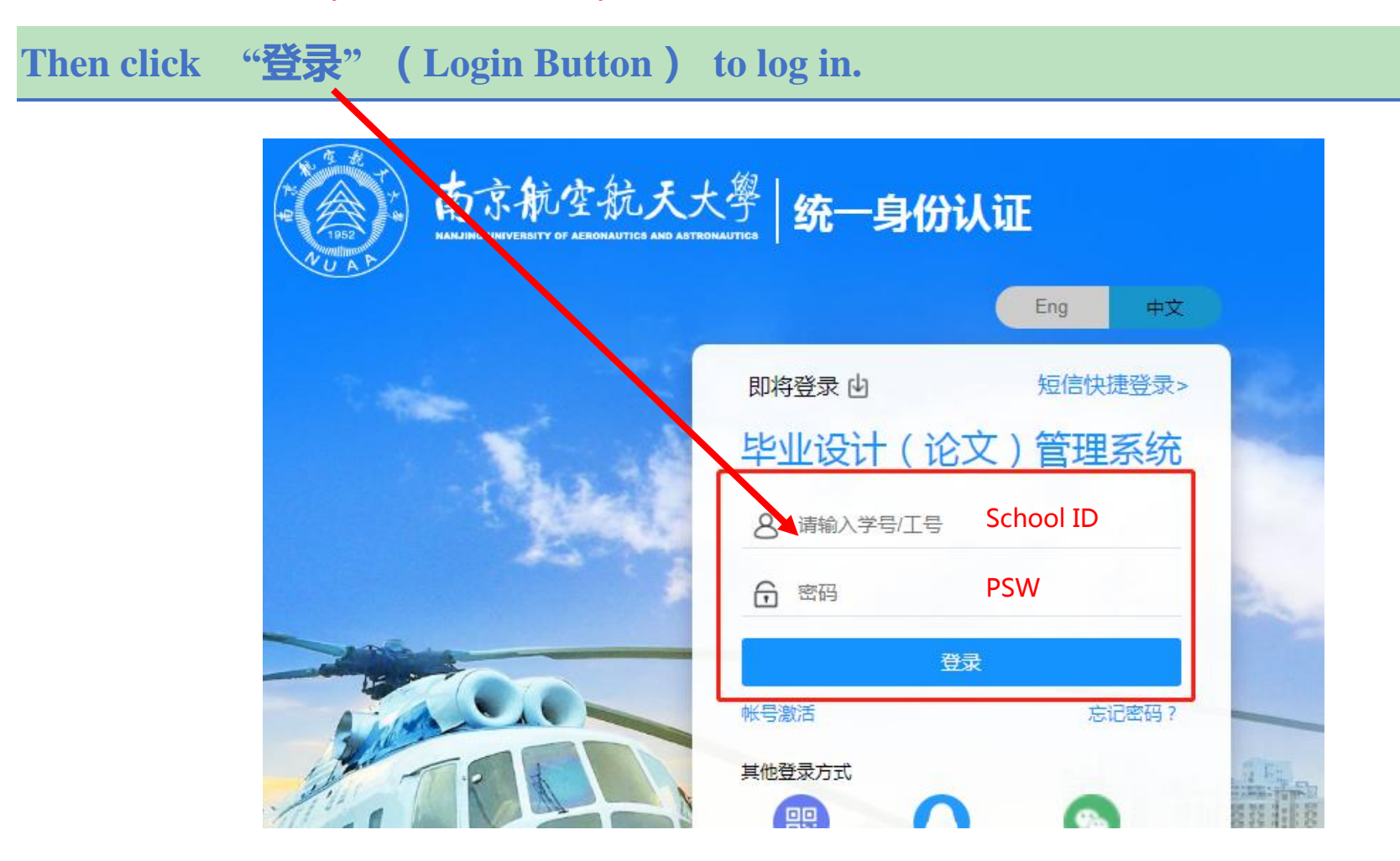

### Set your backup PSW if it is your first time to log in.

Note: The new PSW set here is just a backup password. When you log in the system again, you still use the DED PSW.

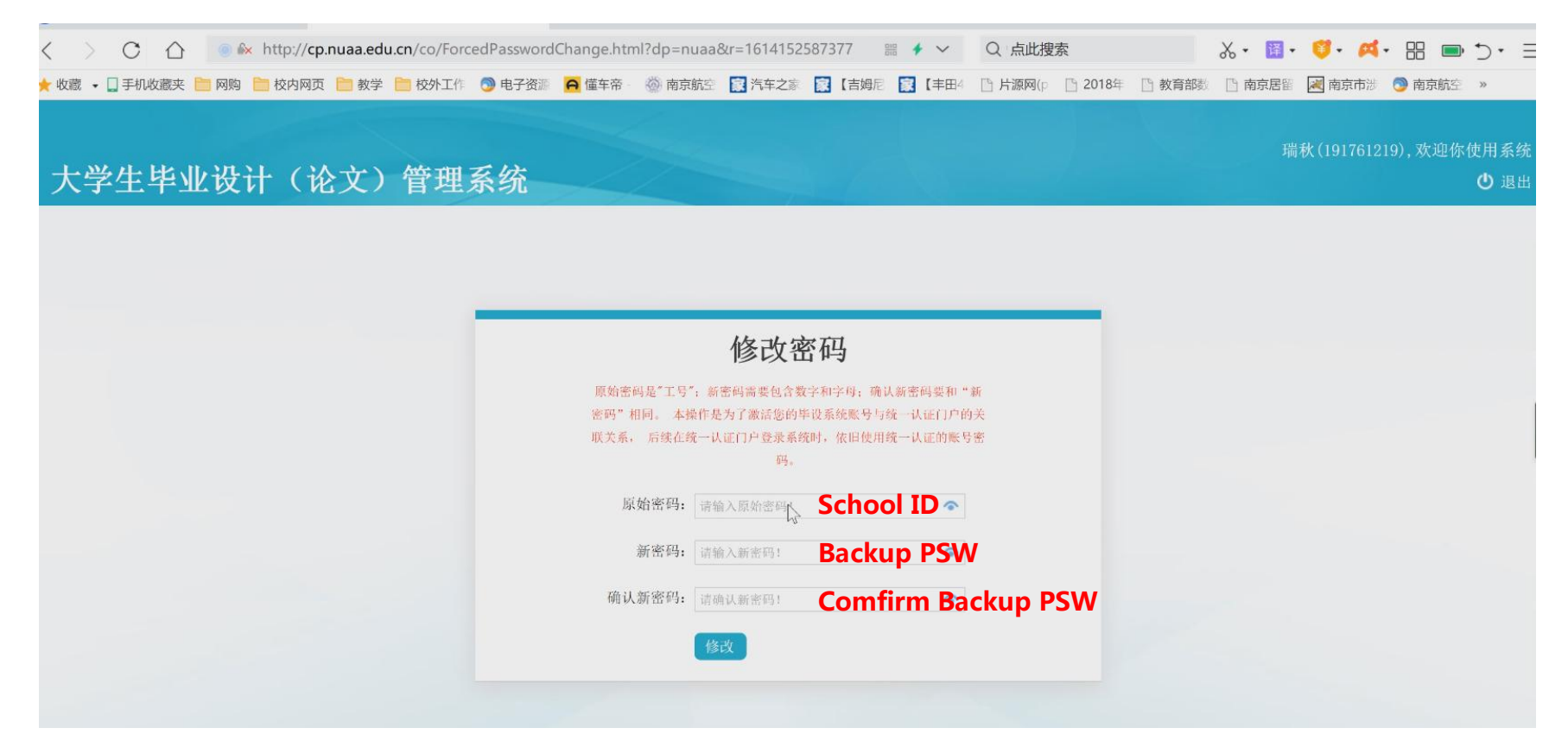

## **STEP 2:** How to select your thesis topic

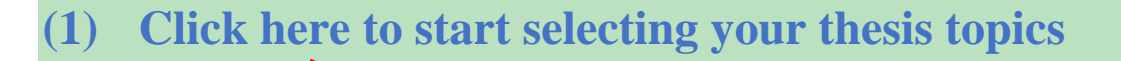

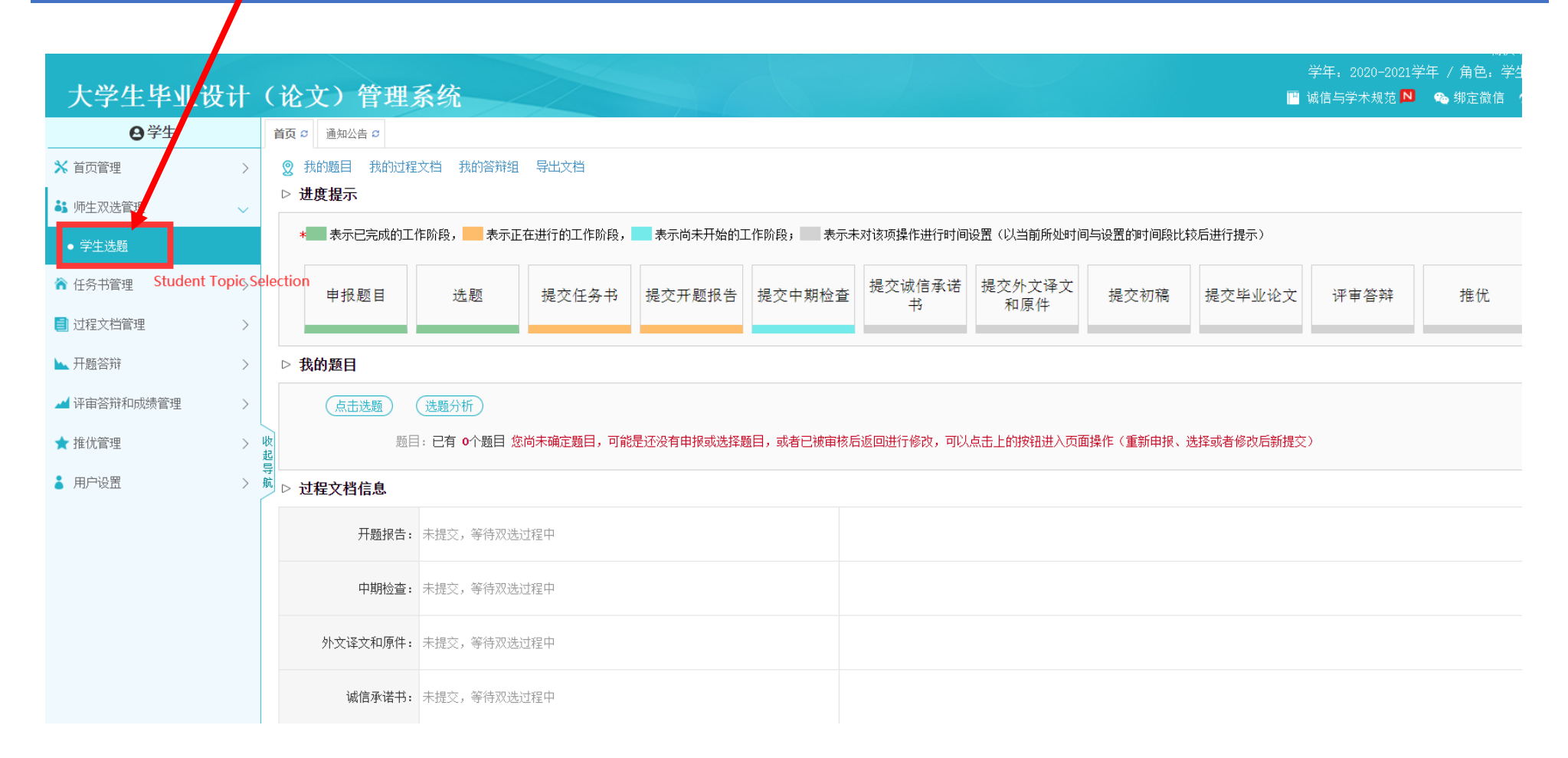

## Find your interested thesis topic

## (2) Input supervisor's ID number here in "教师编号" to search the thesis topics

|              |        |                                                                                                    |                                                     |                          |                                                             |                                                                        | 学年, 2020-                                                      | 2021学年 / 角色: 学生                                         | / 专业: 国际教育学                      |
|--------------|--------|----------------------------------------------------------------------------------------------------|-----------------------------------------------------|--------------------------|-------------------------------------------------------------|------------------------------------------------------------------------|----------------------------------------------------------------|---------------------------------------------------------|----------------------------------|
| 大学生毕业设       | 计 (    | 论文)管理系统                                                                                                    |                                                     |                          |                                                             |                                                                        | 💾 诚信与学术规                                                       | 范 🔼 👒 绑定微信 🍫                                            | 切换 🕕 帮助 🕛 退出                     |
| ❷学生          |        | 首页 ♀ 通知公告 ♀ <b>学生选題 ♀×</b>                                                                                          |                                                     |                          |                                                             |                                                                        |                                                                |                                                         |                                  |
| 🗙 首页管理       | >      | ◎信息提示                                                                                                    |                                                     |                          |                                                             |                                                                        |                                                                |                                                         |                                  |
| 👪 师生双选管理     | ~      | <ol> <li>本页面是学生选整页面,如需申报题目或者查看已有题目</li> <li>根据您所在学校或院系的设置,您最多可选2个题目等待</li> <li>根据您所在学校或院系的设置,每个题目最多可供3名号</li> </ol> | 青况,请往前申报题目页面或者间<br>导师确认,最终可确定1个双选<br>注选择,并等待导师确认,最终 | 首页<br>题目<br>《每个题目可确定1人双选 | One student can select up to<br>One topic can be choosen by | 2 topics and wait for the super-<br>y up to 5 - fudents and wait for t | visor to confirm, finally 1 m<br>the supervisor to confirm, fi | utual selection topic can<br>inally 1 students can only | be confirmed.<br>have 1 topic.   |
| ● 学生选题       |        | 4. 开始时间: 2020/12/7 0:00:00; 结束时间: 2021/1/8 0:                                                                       | 0:00                                                |                          |                                                             |                                                                        |                                                                |                                                         |                                  |
| ☆ 任务书管理      | >      | ▷ 題目列表 1 Select Supervise                                                                                           | or's College Name                                   | e 2 Search               | the topic by Key wor                                        | d                                                                      |                                                                | Search the to                                           | nic by                           |
| 🗐 过程文档管理     | >      | 题目所属院系: 民航学院/飞行学院 🗸                                                                                                 | 题目:                                                 | Risk                     | 指导教师:                                                       |                                                                        | 教师编号: 70206062                                                 | supervisor's I                                          | D number                         |
| ⊾ 开题答辩       | >      | 教研室:                                                                                                    | 题目类型:                                               | 请选择                      | ▶ 题目来源:                                                     | 请选择                                                                    | 查询<br>                                                         | ick "Search"                                            |                                  |
| 🚄 评审答辩和成绩管理  | >      | 题目                                                                                                    | 题目所属院系                                              | 题目类型                     | 题目来源                                                        | 指导教师 (编号)                                                              | 教研室                                                            | 申报时间                                                    | 操作                               |
| ▲ +0-/1×00×m |        | 1 Safety and Risk Analysis of Civil Aircraft durin<br>g Flight Testing                                              | 民航学院/飞行学院                                           | 理论研究/论文类                 | 教师横向科研项目                                                    | 李龙彪(70206062)                                                          | 民航工程系                                                          | 2021-01-12 17:02:30                                     | 题目详情 选择题目                        |
| ▼ 推饥害理       | > 心起 导 | 2 Data-based Risk Assessment of Civil Aircraft dur<br>ing Operation                                                 | 民航学院/飞行学院                                           | 理论研究/论文类                 | 教师橫向科研项目                                                    | 李龙彪(70206062)                                                          | 民航工程系                                                          | 2021-01-12 17:00:56                                     | 题目详情 这择题目                        |
| 👗 用户设置       | > 航    | 3 Damage Detection Methods of Composite Structures<br>in Civil Aircraft                                             | 民航学院/飞行学院                                           | 理论研究/论文类                 | 教师橫向科研项目                                                    | 李龙彪(70206062)                                                          | 民航工程系                                                          | 2021-01 16:59:31                                        | 题目详情选择题目                         |
|              |        | 4 Damage evolution and fracture of fiber-reinforce<br>d composites subjected to cyclic loading                      | 民航学院/飞行学院                                           | 理论研究/论文类                 | 教师横向科研项目                                                    | 李龙彪(70206062)                                                          | 民航工程系                                                          | 2021-01-12 16:57:29                                     | 题目详情 选择题目                        |
|              |        |                                                                                                    |                                                     |                          |                                                             |                                                                        |                                                                | 当                                                       |                                  |
|              |        |                                                                                                    |                                                     |                          |                                                             |                                                                        |                                                                |                                                         | 情"Check<br>the topic's<br>detail |
|              |        |                                                                                                    | (3) C                                               | lick here                | to know mo                                                  | re details of t                                                        | he research                                                    | n task.                                                 | "选择题<br>目"Select<br>the Topic    |

## **One example: Show details of one thesis task**

| 大学生毕业试                                     | 设计 | (论文)管理系统                                                                                                    |
|--------------------------------------------|----|----------------------------------------------------------------------------------------------------|
| <b>9</b> 学生                                |    | 首页 S 通知公告 S 学生选語 S×  Self详细信息 S Topic details                                                                                                    |
| 🗙 首页管理                                     | >  |                                                                                                    |
| 👪 师生双选管理                                   | ~  | MAX3日本11日<br>2021-06-01                                                                                                    |
| <ul> <li>● 学生选题</li> </ul>                 |    |                                                                                                    |
| ☆ 任务书管理                                    | >  | A08-1107B                                                                                                    |
| ■ 过程文档管理                                   | >  | 主要研究方向   共输入80字符   Mail research direction                                                                                                    |
| ▶ 开题答辩                                     | >  | 1. Safety and risk analysis methods.<br>2. Failure analysis for flight testing of civil aircraft.                                                                                                    |
| 🚄 评审答辩和成绩管理                                | >  | 主要內容及要求 共输入130字符 Main research content and requirement                                                                                                    |
| <ul> <li>★ 推优管理</li> <li>▲ 用户设置</li> </ul> | >  | 1. Establish the safety and risk analysis methods.<br>2. Analysis the main failure events during flight testing of civil aircraft.<br>3. Perform case analysis.                                                                                                    |
|                                            |    | 主要技术指标或研究方法 共输入115字符 Main rechnical index and research method                                                                                                    |
|                                            |    | <ol> <li>Given the proper analysis methods for safety and risk analysis.</li> <li>Perform the case analysis for failure event during flight testing.</li> </ol>                                                                                                    |
|                                            |    | 完成课题所具备的条件 共输入73字符 Requirement to complete the project                                                                                                    |
|                                            |    | The team has performed the research on the safety and risk analysis for flight testing.                                                                                                    |
|                                            |    | 主要参考资料 共输入223字符 Main reference materials                                                                                                    |
|                                            |    | <ol> <li>Society of Automotive Engineers (SAE). Safety Assessment of Transport Airplanes in Commercial Service[R]. SAEARP 5150, November 2003.</li> <li>FAA, Transport Airplane Directorate. Transport Airplane Risk Assessment Methodology, TARAM[S], November 4, 2011.</li> </ol> |
|                                            |    | ▷ 題目审核情况                                                                                                    |
|                                            |    | 教学主任/督导审核情况                                                                                                    |

|             | л хт         |                                                                                                    |                                                    |                                |                                                             |                                                                     | 学年: 2020                                                     | -2021学年 / 角色: 学生 .<br>                                                                                                    | (专业: 国际教育学                                           |
|-------------|--------------|----------------------------------------------------------------------------------------------------|----------------------------------------------------|--------------------------------|-------------------------------------------------------------|---------------------------------------------------------------------|--------------------------------------------------------------|----------------------------------------------------------------------------------------------------|------------------------------------------------------|
| 大学生毕业:      | <b>段</b> 计 ( | (论文)管理系统                                                                                                    |                                                    |                                |                                                             |                                                                     | 🛄 诚信与学术规                                                     | 🏹 🔁 🔏 绑定微信 🍫                                                                                                    | 切换 🛈 帮助 🕛 退出                                         |
| <b>9</b> 学生 |              | 首页 🛚 通知公告 🔉 💙 学生洗題 👓 ×                                                                                               |                                                    |                                |                                                             |                                                                     |                                                              |                                                                                                    |                                                      |
| 🗙 首页管理      | >            | ⑦信息提示                                                                                                    |                                                    |                                |                                                             |                                                                     |                                                              |                                                                                                    |                                                      |
| 👪 师生双选管理    | ~            | <ol> <li>本页面是学生选题页面,如需申报题目或者查看已有题目<br/>2.根据您所在学校或院系的设置,您最多可选 2 个题目等很</li> <li>根据您所在学校或院系的设置,每个题目最多可供 3 名学</li> </ol> | 青况,请往前申报题目页面或者<br>得师确认,最终可确定1个双选<br>生选择,并等待导师确认,最终 | 首页 Or<br>题目 Or<br>冬每个题目可确定1人双选 | ne student can select up to 2<br>ne topic can be choosen by | 2 topics and wait for the superv<br>up to 3 students and wait for t | risor to confirm, finally 1 n<br>he supervisor to confirm, t | nutual selection topic can<br>finally 1 students can only                                                                                                    | be confirmed.<br>have 1 topic.                       |
| ● 学生选题      |              | 4. 开始时间: 2020/12/7 0:00:00; 结束时间: 2021/1/8 0:0                                                                       | 10:00                                              |                                |                                                             |                                                                     |                                                              |                                                                                                    |                                                      |
| 🏠 任务书管理     | >            | ▷ 題目列表<br>① Select Supervise                                                                                         | or's College Nam                                   | e 🛛 🛛 Search th                | e topic by Key worc                                         | I                                                                   |                                                              | 3 Search the to                                                                                                    | pic by                                               |
| 🗐 过程文档管理    | >            | 题目所属院系: 民航学院/飞行学院 🗸 🗸                                                                                                | 题目:                                                | Risk                           | 指导教师:                                                       |                                                                     | 教师编号: 70206062                                               | supervisor's Il                                                                                                    | D number                                             |
| ▶ 开题答辩      | >            | 教研室:                                                                                                    | 题目类型:                                              | 请选择 🗸 🗸                        | 题目来源:                                                       | 请选择 🗸 🗸                                                             | 查询                                                           | lick "Soarch"                                                                                                    |                                                      |
| 🖌 评审答辩和成缮管理 | >            | 题目                                                                                                    | 题目所属院系                                             | 题目类型                           | 题目来源                                                        | 指导教师 (编号)                                                           | 教研室                                                          | ー Real Chine Filler Filler F | 操作                                                   |
|             | Í            | Safety and Risk Analysis of Civil Aircraft durin<br>g Flight Testing                                                 | 民航学院/飞行学院                                          | 理论研究/论文类                       | 教师横向科研项目                                                    | 李龙彪(70206062)                                                       | 民航工程系                                                        | 2021-01-12 17:02:30                                                                                                    | 题目详情 选择题目                                            |
| ★ 推优管理      | ) 地<br>世     | 2 Data-based Risk Assessment of Civil Aircraft dur<br>ing Operation                                                  | 民航学院/飞行学院                                          | 理论研究/论文类                       | 教师橫向科研项目                                                    | 李龙彪(70206062)                                                       | 民航工程系                                                        | 2021-01-12 17:00:56                                                                                                    | 题目详 <mark>情</mark> 选择题目                              |
| 👗 用户设置      | > #          | A Jamage Detection Methods of Composite Structures in Civil Aircraft                                                 | 民航学院/飞行学院                                          | 理论研究/论文类                       | 教师橫向科研项目                                                    | 李龙彪(70206062)                                                       | 民航工程系                                                        | 2021-01-12 16:59-6                                                                                                    | 题目详情 选择题目                                            |
|             |              | Damage evolution and fracture of fiber-reinforce<br>d composites subjected to cyclic loading                         | 民航学院/飞行学院                                          | 理论研究/论文类                       | 教师橫向科研项目                                                    | 李龙彪(70206062)                                                       | 民航工程系                                                        | 2021-01-12 16:57:29                                                                                                    | 题目详情 选择题目                                            |
|             |              | K ▲ 当前是第 1 页,共1页 ▶ ▶ Ø                                                                                               |                                                    |                                |                                                             |                                                                     |                                                              | 当                                                                                                    | <sub>前显示</sub> ⑤。<br><sup>余到</sup> 题目详 <sub>记录</sub> |
|             |              |                                                                                                    |                                                    |                                |                                                             |                                                                     |                                                              |                                                                                                    | 情"Check                                              |
|             |              |                                                                                                    |                                                    |                                |                                                             |                                                                     |                                                              |                                                                                                    | detail                                               |
|             |              |                                                                                                    |                                                    |                                |                                                             | <b></b>                                                             |                                                              |                                                                                                    |                                                      |
|             |              | (4) (                                                                                                    | LICK ner                                           | e to start                     | your selec                                                  | ction.                                                              |                                                              |                                                                                                    | "选择题                                                 |
|             |              |                                                                                                    |                                                    |                                |                                                             |                                                                     |                                                              |                                                                                                    | 目″Select<br>the Topic                                |

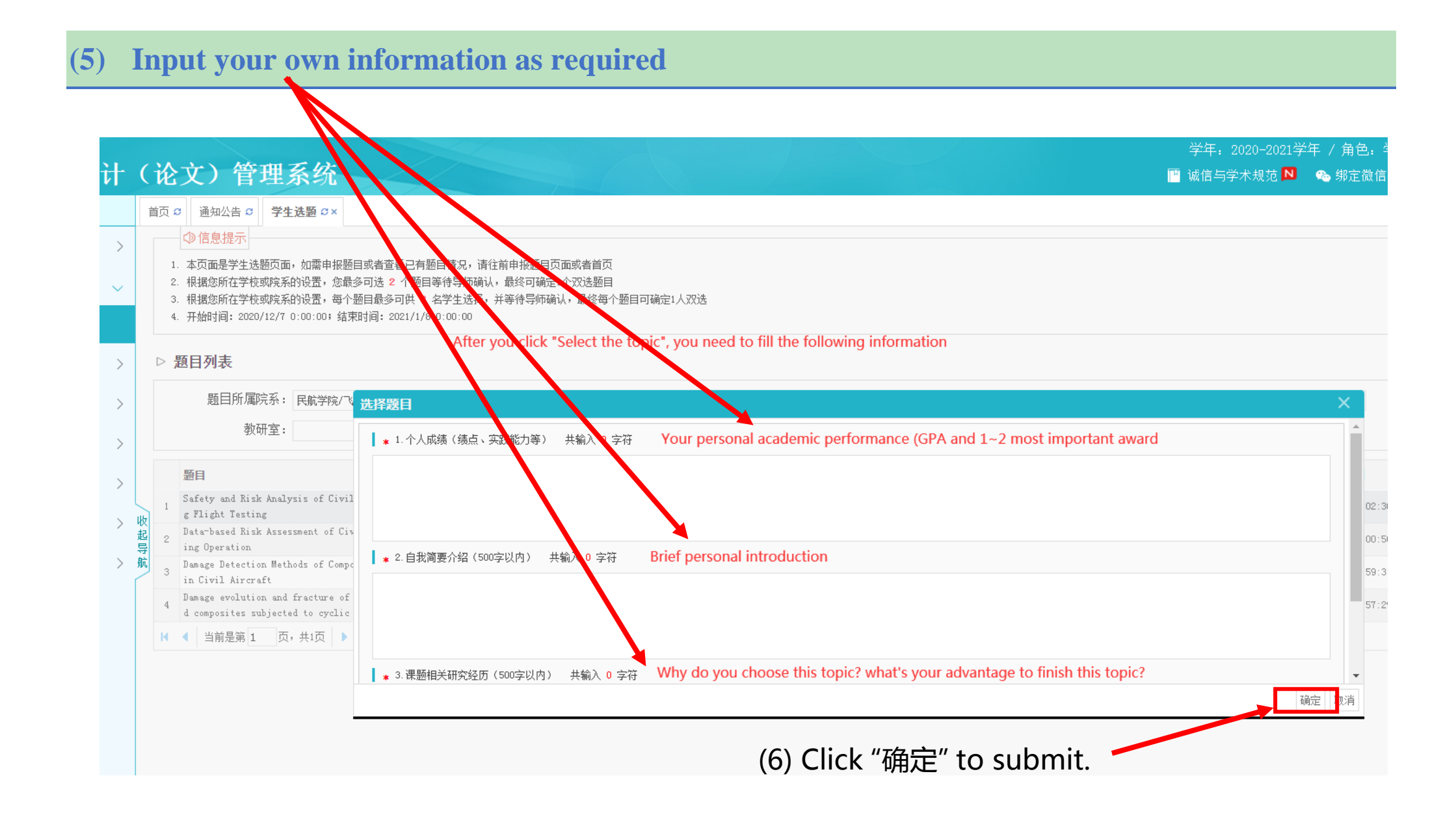

# **STEP 3: Double check the selection results**

The selection results are list here. Each student can choose at most two topics. The final decision will be made by the supervisors.

| 大学生毕业设计        | (论文)管理系统                                                                                                    |                                                           |                          |          |                                        | 学年: 2020<br>💾 诚信与学术表 | -2021学年 / 角色: 学生<br>処范 № 🗞 绑定微信 🔮 | : / 专业: 国际教育学<br>2 切换 ① 帮助 ① 退出 |  |
|----------------|----------------------------------------------------------------------------------------------------|-----------------------------------------------------------|--------------------------|----------|----------------------------------------|----------------------|-----------------------------------|---------------------------------|--|
| ❷学生            | 首页 Ø 通知公告 Ø 查看任务书 Ø× 匀性选题 Ø>                                                                                      |                                                           |                          |          |                                        |                      |                                   |                                 |  |
| ★ 首页管理 >       | ⑦ 信息提示                                                                                                    |                                                           |                          |          |                                        |                      |                                   |                                 |  |
| 站 师生双选管理 🛛 🗸 🗸 | <ol> <li>本页面是学生选题页面,如需申报题目或者呈育已有</li> <li>根据您所在学校或院系的设置,您最多可选 2 % 题目</li> <li>根据您所在学校或院系的设置,每个题目最多可读 3</li> </ol> | 题目情况,请往前申报题目页面或者<br>]等待导师确认,最终可确定1个双选<br>名学生选择,并等待导师确认,最约 | 首页<br>题目<br>冬每个题目可确定1人双选 |          |                                        |                      |                                   |                                 |  |
| ● 学生选题         | 4. 开始时间: 2020/12/7 14:42:17; 结束时间: 202/3                                                                          | /15 14:42:29                                              |                          |          |                                        |                      |                                   |                                 |  |
| ▲ 任务书管理 >      | ▷ 已选题目列表                                                                                                    | l l                                                       |                          |          |                                        | The                  | e topic is confirmed by           | the supervisor                  |  |
| ■ 过程文档管理       | 题目                                                                                                    | E<br>E                                                    | 面目类型                     | 题目来源     | 指导教师(编号)                               | 确ì                   | 从状态                               | 操作                              |  |
|                | 1 Safety and Risk Analysis of Civil Aircraft duri                                                                 | ng Flight Test 理论                                         | ght Test 理论研究/论文类        |          | 教师備 <mark>17</mark> 科研项目 李龙彪(70206062) |                      | 确认通过                              |                                 |  |
| / 法定公共行动法法管理   | 2<br>Besign of Multifunctional Digital Signal Filter<br>GUI Modules                                               | s Using MATLAB 理论                                         | 理论研究/论文类                 |          | 李勇(70205093)                           | 李勇(70205093) 确认      |                                   | 、不通过 学生选题理由 题目详情                |  |
| ▲ 叶申告邦和吸须昌庄    | レ 退日列衣                                                                                                    |                                                           |                          |          |                                        |                      | X                                 |                                 |  |
| ★ 推优管理 >       | 收<br>起 题目所属院系: 请选择                                                                                                | ✔ 题目:                                                     | :                        | 指导教师:    |                                        | 教师编号:                | The topic is refuse               | d by the supervisor             |  |
| ▶ 用户设置 >       | · · · · · · · · · · · · · · · · · · ·                                                                             | 题目类型:                                                     | : 请选择                    | 题目来源:    | 请选择                                    | 查询                   |                                   |                                 |  |
|                | 题目                                                                                                    | 题目所属院系                                                    | 题目类型                     | 题目来源     | 指导教师(编号)                               | 教研室                  | 申报时间                              | 操作                              |  |
|                | 1 Design of a scalp clip gun 医用头皮夹枪设计                                                                             | 机电学院                                                      | 工程设计类-设计应用               | 教师横向科研项目 | 吉爱红(70203943)                          | 设计工程系(051)           | 2021-02-04 19:09:36               | 题目详情 选择题目                       |  |
|                | Bug Characteristics of Open-Source Quantum Soft<br>ware Projects                                                  | 计算机科学与技术学院/人工智<br>能学院                                     | 理论研究/论文类                 | 教师/学生自拟  | 肖冠平(70207048)                          | 软件研究所                | 2021-01-29 20:06:35               | 题目详情 选择题目                       |  |
|                | 3 The feature selection and optimization for the software product line                                            | 计算机科学与技术学院/人工智<br>能学院                                     | 理论研究/论文类                 | 教师纵向科研项目 | 蔡昕烨(70205762)                          | 模式分析与智能计算研究所         | 2021-01-28 14:09:40               | 题目详情 选择题目                       |  |
|                | 4 Deep learning image classification algorithm and d application                                                  | 计算机科学与技术学院/人工智<br>能学院                                     | 工程设计类-设计应用               | 教师纵向科研项目 | 朱旗(70206327)                           | 模式分析与智能计算研究所         | 2021-01-22 15:18:56               | 题目详情 选择题目                       |  |